# **Dell Command | PowerShell Provider**

Version 2.2 User's Guide

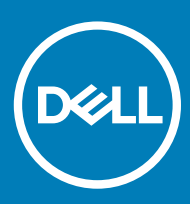

### Notes, cautions, and warnings

- () NOTE: A NOTE indicates important information that helps you make better use of your product.
- △ CAUTION: A CAUTION indicates either potential damage to hardware or loss of data and tells you how to avoid the problem.
- Marning: A WARNING indicates a potential for property damage, personal injury, or death.

© 2008 - 2019 Dell Inc. or its subsidiaries. All rights reserved. Dell, EMC, and other trademarks are trademarks of Dell Inc. or its subsidiaries. Other trademarks may be trademarks of their respective owners.

2019 - 04

# Contents

| 1 Introduction to Dell Command   PowerShell Provider 2.2                                             | 5  |
|----------------------------------------------------------------------------------------------------|----|
| Document scope and intended audience                                                                 | 5  |
| Other documents you may need                                                                         | 5  |
| What's new in this release                                                                           | 5  |
| 2 System requirements and prerequisites for Dell Command   PowerShell Provider 2.2                   | 7  |
| Supported Dell platforms                                                                             | 7  |
| Prerequisites                                                                                        | 7  |
| Installing Windows PowerShell                                                                        | 7  |
| Configuring Windows PowerShell                                                                       | 8  |
| 3 Download and installation steps for Dell Command   PowerShell Provider 2.2                         | 9  |
| Downloading Dell Command   PowerShell Provider 2.2                                                   | 9  |
| Downloading the Dell Command   PowerShell Provider 2.2 module from the Dell support site             | 9  |
| Downloading and installing the Dell Command   PowerShell Provider 2.2 module from Microsoft Gallery. | 9  |
| Installing Dell Command   PowerShell Provider 2.2                                                    | 10 |
| Unblocking the DellCommandPowerShellProvider2.2_ <build number="">.zip</build>                       | 10 |
| Uninstalling Dell Command   PowerShell Provider 2.2                                                  | 10 |
| Upgrading Dell Command   PowerShell Provider 2.2                                                     | 11 |
| 4 Getting started with Dell Command   PowerShell Provider 2.2                                        | 12 |
| Importing Dell Command   PowerShell Provider                                                         | 12 |
| Navigating using the Windows PowerShell console                                                      | 13 |
| Supported cmdlets in Dell Command   PowerShell Provider                                              | 13 |
| Custom functions in Dell Command   PowerShell Provider                                               | 14 |
| Parameters supported in Dell Command   PowerShell Provider                                           | 14 |
| Configuring attributes using Dell Command   PowerShell Provider                                      | 15 |
| Dell Command   PowerShell Provider drive                                                             | 15 |
| Format of the path                                                                                   | 15 |
| Password parameters                                                                                  | 16 |
| Features supported in Dell Command   PowerShell Provider                                             | 16 |
| Using the AutoOn feature                                                                             | 16 |
| Using the AdvanceBatteryChargeConfiguration feature                                                  | 17 |
| Using the PrimaryBattChargeCfg feature                                                               | 17 |
| Using the PeakShiftDayConfiguration feature                                                          | 18 |
| Using the Keyboard Backlight Color feature                                                           | 19 |
| Using the BootSequence feature                                                                       | 20 |
| Using the BIOS password feature                                                                      | 22 |
| Using the HardDisk Drive password feature                                                            | 23 |
| Using TpmSecurity feature                                                                            | 24 |
| Desired State Configuration (DSC) for Dell Command   PowerShell Provider                             | 24 |
| Prerequisite                                                                                         | 24 |
| Primary components of Desired State Configuration                                                    | 25 |

| Sample scripts                                                                                |    |
|-----------------------------------------------------------------------------------------------|----|
| 5 Setting up Dell Command   PowerShell Provider 2.2 in Windows Preinstallation Environment    | 28 |
| 6 Accessing help for Dell Command   PowerShell Provider 2.2                                   |    |
| Accessing integrated help within Windows PowerShell console                                   | 29 |
| 7 Frequently asked questions for Dell Command   PowerShell Provider 2.2                       |    |
| What is PowerShell Gallery?                                                                   | 30 |
| How can I confirm if the Dell Command   PowerShell Provider module is installed in my system? |    |
| What are the prerequisites for downloading the module from a PowerShell Gallery?              |    |
| Can I import Dell Command   PowerShell Provider module from a shared location?                | 30 |
| How can I get possible values for a particular attribute?                                     | 30 |
| What can I do using Dell Command   PowerShell Provider?                                       |    |
| Can I use Dell Command   PowerShell Provider in non-Windows Dell client systems?              |    |
| How can I get the list of all supported attributes?                                           |    |
| From where can I download Dell Command   PowerShell Provider?                                 |    |
| How can I clear TPM?                                                                          | 31 |
| How can I disable the SecureBoot feature?                                                     |    |
| 8 Troubleshooting scenarios for Dell Command   PowerShell Provider 2.2                        | 32 |
| DellBIOSProvider cannot be loaded because running script is disabled on this system           |    |
| Unable to import DellBIOSProvider module                                                      |    |
| Set-Item cmdlets displays an error                                                            | 32 |
| System password not accepted                                                                  |    |
| Unable to see current value for some custom BIOS attributes                                   | 32 |
| 9 Accessing documents from the Dell EMC support site                                          | 33 |
| 10 Third-party licenses                                                                       | 34 |
| Generic disclaimer                                                                            |    |
| License Details:libxml2                                                                       |    |
| Open Software License                                                                         |    |
| The 3-Clause BSD License                                                                      |    |

# Introduction to Dell Command | PowerShell Provider 2.2

Dell Command | PowerShell Provider is a PowerShell module that provides BIOS configuration capability to Dell client platforms using the Windows PowerShell Interface. Dell Command | PowerShell Provider can be installed as plug-in software registered within a Windows PowerShell environment.

This document describes the supported attributes, and error reporting in Dell Command | PowerShell Provider.

Dell Command | PowerShell Provider works for local and remote systems, and even in Windows preinstallation environment. This module, with it is native configuration capability, makes BIOS configuration easily manageable.

Topics:

- Document scope and intended audience
- Other documents you may need
- What's new in this release

## Document scope and intended audience

This document describes the prerequisites, installation, and use of Dell Command | PowerShell Provider for Dell enterprise client systems. This document is designed for IT professionals, system administrators who are familiar with Windows PowerShell environment, and who want to simplify task automation and configuration management within powerful scripting environment using Dell Command | PowerShell Provider.

## Other documents you may need

In addition to this guide, and the integrated help available within the module, you can access other available Dell Command | PowerShell Provider documents at **dell.com/dellclientcommandsuitemanuals**. To access other documents.

- Go to dell.com/dellclientcommandsuitemanuals. 1
- 2 Click Dell Command I PowerShell Provider.
- 3 Click Dell Command | PowerShell Provider 2.2 link in the Product Support section.
- Click the Manuals drop-down icon in the Product Support page. 4
- 5 To download the document, click the document's PDF link.

# What's new in this release

The new features for this release include:

- Support to configure Bootorder based on the short form of the device name.
- Updated attribute names and possible values:

### INOTE: To view the complete list of the new and the older names.

- Go to Dell Knowledge Library and search for Dell Command | PowerShell Provider page using the Search box at the top-right corner of the page.
- On the Dell Command | PowerShell Provider page, click Reference list for updated names of attributes and possible values.
- Support for the following new BIOS attributes:

- In the **Performance** category:
  - IntelSpdSelTech
- In the **PowerManagement** category:
  - PowerOnLidOpen
  - PowerUsageMode
- In the Intel Software Guard Extensions category:
  - SgxLaunchControl
- In the **Manageability** category:
  - AmtCap
- In the **SystemConfiguration** category:
  - FingerprintReader
  - FrontPowerButton
  - FingerprintReaderSingleSignOn
  - IgnitionSwitchEnable
  - IgnitionSwitchOnDelay
  - IgnitionSwitchOffDelay
  - IgnitionSwitchDebounceCycle
  - IoModule 2
  - IoModule 3
  - IoModule 4
  - WdtOsBootProtection
- In the **Security** category:
  - Absolute
  - AmdTSME
- In the **PreEnabled** category:
  - AmdSmartShift
  - Expansion Bay 1
  - Expansion Bay 2
  - Expansion Bay 3
  - GraphicSpecMode
- In the **PostBehaviour** category:
  - NumlockLed
- In the **Video** category:
  - DynBacklightCtrl
  - PrivacyScreen
- In the Wireless category:
  - WWanBusMode
- In the **ThermalConfiguration** category:
  - FanSpdAutoLvIonCpuMemZone
  - FanSpdAutoLvIonPcieZone
  - FanSpdAutoLvIonFlexBayZone
  - FanSpdAutoLvIonUpperPcieZone
- In the **USBConfiguration** category:
  - Thunderbolt
- In the VirtualizationSupport category:
  - VmdPcieSlot

# System requirements and prerequisites for Dell Command | PowerShell Provider 2.2

This chapter describes the supported software and prerequisites for using Dell Command | PowerShell Provider.

#### Topics:

- Supported Dell platforms
- Prerequisites

# Supported Dell platforms

For information on supported Dell platforms see Dell Command | PowerShell Provider Release Notes available at **dell.com/** dellclientcommandsuitemanuals.

# Prerequisites

Before installing Dell Command | PowerShell Provider, ensure that you have the following system configuration:

#### Table 1. Supported software

| Supported software                       | Supported versions                                                                                                | Additional information                                                                                                    |
|------------------------------------------|----------------------------------------------------------------------------------------------------|----------------------------------------------------------------------------------------------------|
| Operating systems                        | Windows 7, Windows 8,<br>Windows 8.1, Windows 10,<br>and Windows Red Stone<br>RS1, RS2, RS3, RS4, RS5,<br>and RS6 | Windows 7 natively includes PowerShell 2.2. This can be upgraded to 3.0 to meet the software requirements for using Dell command   PowerShell Provider.             |
| Windows<br>Management<br>Framework (WMF) | WMF 3.0, 4.0, 5.0, and 5.1                                                                                        |                                                                                                    |
| Windows PowerShell                       | 3.0 and later                                                                                                    | See Installing Windows PowerShell, and Configuring Windows PowerShell.                                                                                              |
| SMBIOS                                   | 2.3 and later                                                                                                    | The target system is a Dell manufactured system with System Management Basic Input Output System (SMBIOS) version 2.3 or later.                                     |
|                                          |                                                                                                    | () NOTE: To identify the SMBIOS version of the system, click Start > Run,<br>and run the msinfo32.exe file. Check for the SMBIOS version in System<br>Summery page. |
| Microsoft Visual C++                     | 2010, 2015                                                                                                    | Both 2010 and 2015 should be available.                                                                                                    |

## **Installing Windows PowerShell**

Windows PowerShell is natively included with Windows 7 and later operating systems.

 NOTE: Windows 7 natively includes PowerShell 2.2. This can be upgraded to 3.0 to meet the software requirements for using Dell command | PowerShell Provider.

## **Configuring Windows PowerShell**

- · Ensure that you have Administrative privileges on the Dell business client system.
- By default Windows PowerShell has its ExecutionPolicy set to Restricted. To run the Dell Command | PowerShell Provider cmdlets and functions, ExecutionPolicy must be changed to RemoteSigned at a minimum. To apply the ExecutionPolicy, run Windows PowerShell with Administrator privileges, and run the following command within the PowerShell console:

Set-ExecutionPolicy RemoteSigned -force

### () NOTE:

- If there are more restrictive security requirements, set the ExecutionPolicy to AllSigned. Run the following command within the PowerShell console: Set-ExecutionPolicy AllSigned -Force
- If using an ExecutionPolicy based process, run Set-ExecutionPolicy each time a Windows PowerShell console is opened.
- To run Dell Command | PowerShell Provider remotely, you must enable PS remoting on the remote system. To initiate remote commands, check system requirements and configuration requirements by running the following command:

PS C:> Get-Help About Remote Requirements

# Download and installation steps for Dell Command | PowerShell Provider 2.2

This chapter describes how to download, install, uninstall, and upgrade Dell Command | PowerShell Provider.

#### Topics:

- Downloading Dell Command | PowerShell Provider 2.2
- Installing Dell Command | PowerShell Provider 2.2
- Uninstalling Dell Command | PowerShell Provider 2.2
- Upgrading Dell Command | PowerShell Provider 2.2

# **Downloading Dell Command | PowerShell Provider 2.2**

The Dell Command | PowerShell Provider module is available at the Dell support site and at Microsoft Gallery.

- · Downloading Dell Command | PowerShell Provider 2.2 module from the Dell support site
- Downloading Dell Command | PowerShell Provider 2.2 module from Microsoft Gallery

# Downloading the Dell Command | PowerShell Provider 2.2 module from the Dell support site

The Dell Command | PowerShell Provider 2.2 module is available as a .zip file at www.dell.com/support. To download the .zip file,

- 1 Go to www.dell.com/support.
- 2 Click the Support tab, and under Support by Product option click Drivers & Downloads.
- 3 Enter the Service Tag or Express Service Code and click Submit.
- 4 If you do not know the service tag, and then click **Detect My Product** and follow the instructions on the screen. The **Product Support** page for your system type is displayed.
- 5 Click Drivers & downloads.
- 6 Expand the Systems Management category, and click the Download option for DellCommandPowerShellProvider2.2\_<br/>build number>.zip file.
- 7 Click **Save** to complete the download.

## Downloading and installing the Dell Command | PowerShell Provider 2.2 module from Microsoft Gallery

The Dell Command | PowerShell Provider 2.2 module is available at Microsoft Gallery.

#### Prerequisites:

Supported PowerShell version: 5.0 and later

- · PowerShell get package manager nuget-anycpu.exe.
- 1 Open Windows PowerShell with administrator privileges.
- 2 To find the **Dell Command | PowerShell Provider** module, run the following command: Find-Module DellBIOSProvider.
- 3 To install the module, run the following command based on the OS:
  - For 32 bit operating system, Install-Module DellBIOSProviderX86.
  - For 64 bit operating system, Install-Module DellBIOSProvider.

The latest version of Dell Command | PowerShell Provider available at Microsoft Gallery is installed.

4 To download the nuget-anycpu.exe file, enter Y.

# Installing Dell Command | PowerShell Provider 2.2

To install Dell Command | PowerShell Provider, perform the following steps:

#### Prerequisite:

Delete any previously installed version of Dell Command | PowerShell Provider before installing the Dell Command | PowerShell Provider 2.2. See Uninstalling Dell Command | PowerShell Provider 2.2.

- 1 Unblock the downloaded **DellCommandPowerShellProvider2.2\_<build number>.zip** file. See Unblocking the DellCommandPowerShellProvider2.2\_<build number>.zip.
- 2 Extract the .zip file.
- 3 Create a module folder at **\${env:ProgramFiles}\WindowsPowerShell\Modules**. Alternatively, to create a module folder, run the following command in a Windows PowerShell console:

New-Item -Type Container -Force -path <folder path>

- 4 Copy the folders and files from the downloaded .zip file to Dell Command | PowerShell Provider module folder.
  - For 32-bit systems; copy the files from DellBIOSProviderX86 folder to \${env:ProgramFiles}\WindowsPowerShell\Modules
  - For 64-bit systems; copy the files from DellBIOSProvider folder to \${env:ProgramFiles}\WindowsPowerShell\Modules
- 5 After install, run the Get-Module -ListAvailable command to verify that the module is available along with the available exported commands.

# Unblocking the DellCommandPowerShellProvider2.2\_<br/>build number>.zip

If the **DellCommandPowerShellProvider2.2\_<build number>.zip** file downloaded from the Dell support site is blocked on your system, unblock the zip file. To unblock the zip file,

- 1 Select the zip file, right-click, and then click **Properties**.
- 2 Click the **General** tab, and then select the **Unblock** option.
- 3 Click Apply.

Alternatively, run the following command within a Windows PowerShell console:

Unblock-File .\DellCommandPowerShellProvider2.2\_<build number>.zip

# Uninstalling Dell Command | PowerShell Provider 2.2

You can uninstall Dell Command | PowerShell Provider by manually deleting the DellBIOSProvider module folder and files from your system.

Alternatively, to uninstall Dell Command | PowerShell Provider, run the following command:

uninstall-Module -Name DellBIOSProvider

(i) NOTE: If more than one version of Dell Command | PowerShell Provider are installed on the system, then the above command deletes the versions in descending order. For example, if you have 1.0 and 1.1 installed in your system, the above command deletes the later version (1.1) first. Version 1.0 can be deleted by running this command again.

# **Upgrading Dell Command | PowerShell Provider 2.2**

If you have Dell Command | PowerShell Provider already installed in your system, then remove the Dell Command | PowerShell Provider folders and files before installing the later version of Dell Command | PowerShell Provider.

To upgrade Dell Command | PowerShell Provider, run the following command:

- For 32-bit systems; update-Module -name DellBIOSProviderX86
- For 64-bit systems; update-Module -name DellBIOSProvider
- (i) NOTE: The above command only installs the latest version of Dell Command | PowerShell Provider available at Microsoft Gallery, and does not remove the existing version. You need to manually uninstall the existing version from your system.

To uninstall the previous version, see Uninstalling Dell Command | PowerShell Provider 2.2.

# Getting started with Dell Command | PowerShell Provider 2.2

This chapter describes importing the module, general navigation, supported cmdlets, and custom functions of Dell Command | PowerShell Provider.

#### Topics:

- · Importing Dell Command | PowerShell Provider
- · Navigating using the Windows PowerShell console
- · Supported cmdlets in Dell Command | PowerShell Provider
- · Custom functions in Dell Command | PowerShell Provider
- · Parameters supported in Dell Command | PowerShell Provider
- Configuring attributes using Dell Command | PowerShell Provider
- Features supported in Dell Command | PowerShell Provider
- · Desired State Configuration (DSC) for Dell Command | PowerShell Provider

# Importing Dell Command | PowerShell Provider

Import Dell Command | PowerShell Provider before you start using its functions. To Import the module,

- 1 Open the Windows PowerShell console with administrator privileges.
- 2 Run the following command:

For 32-bit systems; Import-Module DellBIOSProviderX86 -Verbose

For 64-bit systems; Import-Module DellBIOSProvider -Verbose

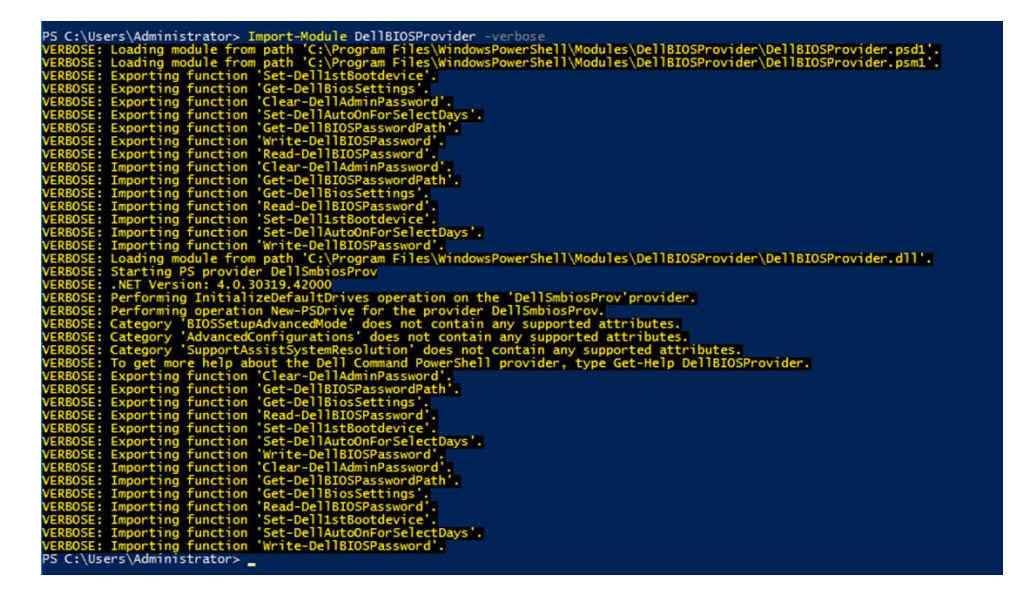

#### Figure 1. Importing module along with custom functions

To verify the import, run the following cmdlet within PowerShell console, and look for DellSMBIOS. Get-PSDrive

(i) NOTE: To remove Dell Command | PowerShell Provider from the console, run the following command within the Windows PowerShell console:

For 32-bit systems; Remove-Module DellBiosProviderX86 -Verbose

For 64-bit systems; Remove-Module DellBIOSProvider -Verbose

# Navigating using the Windows PowerShell console

After importing the module, navigate to DellSMBIOS drive. Run Get-ChildItem cmdlet to view the list of available categories.

| Category                                                                                                    |                                                                                                    | Desc                                                                                                    |
|----------------------------------------------------------------------------------------------------|----------------------------------------------------------------------------------------------------|----------------------------------------------------------------------------------------------------|
| SystemInforn<br>MemoryInforn<br>BatteryInfo<br>BatteryInfo<br>BatteryInfo<br>BatteryInfo<br>BtoSsetupAd<br>StealthMode<br>MisCellameo<br>StealthMode<br>MisCellameo<br>Security<br>TFMSecurity<br>SecureBoot<br>IntelSoftwan<br>Performance<br>PosTBehavio<br>Nanageabili<br>Virtualizat<br>Wireles<br>Maintenance<br>SystemLogs<br>AdvancedCom<br>Presabled | mation<br>mation<br>formation<br>etoptions<br>toptions<br>yuraceMode<br>yuration<br>control<br>usDevices<br>ation<br>reGuardExtensions<br>ment<br>r<br>ty<br>ionSupport<br>figurations<br>stsystemResolution | Displays information that uniquely identifies the system.<br>Displays non-editable information about memory.<br>Displays non-editable information about processor(s).<br>Displays the attributes to configure taystem boot settings.<br>Displays the attributes to configure advanced boot settings.<br>Displays the attributes to configure various BLOS setup advanced mode settings.<br>Displays the attributes to configure taystem boot settings.<br>Displays the attributes to configure taystem boots detings.<br>Displays the attributes to configure various BLOS settings.<br>Displays the attributes to configure various BLOS settings.<br>Displays the attributes to configure various miscellaneous onboard devices.<br>Displays the attributes to configure various miscellaneous onboard devices.<br>Displays the attributes to configure various miscellaneous onboard devices.<br>Displays the attributes to configure various settings.<br>Displays the attributes to configure the security fatures of the system.<br>Displays the attributes to configure END settings.<br>Displays the attributes to configure END secure boot settings.<br>Displays the attributes to configure performance related settings.<br>Displays the attributes to configure performance related settings.<br>Displays the attributes to configure various manageemble settings.<br>Displays the attributes to configure various manageemble settings.<br>Displays the attributes to configure various manageemble settings.<br>Displays the attributes to configure various manageemble settings.<br>Displays the attributes to configure various manageembles.<br>Displays the attributes to configure various manageembles.<br>Displays the attributes to configure various manageembles.<br>Displays the attributes to configure various advanced settings.<br>Displays the attributes to configure various advanced settings.<br>Displays the attributes to configure various advanced settings.<br>Displays the attributes to configure various advanced settings.<br>Displays the attributes to configure various support Asists settings.<br>Displays the attributes to configure va |
| PS DellSmbi                                                                                                    | os:\Performance> d                                                                                                    | ance<br>ir<br>CurrentValue                                                                                                    |
| Accr Touce                                                                                                    | Shorebesc                                                                                                    |                                                                                                    |
| CpuCore<br>Speedstep<br>CStatesCtrl<br>TurboMode                                                                                                    | Active Processor<br>Intel SpeedStep<br>C-States Control<br>Intel TurboBoost<br>Intel Hyper-Threa                                                                                                    | Cores Cores1<br>Disabled<br>Disabled<br>Enabled<br>dian Technology Disabled                                                                                                    |

#### Figure 2. Accessing categories and attributes

To access the attributes in each category, set location to the desired category and then run Get-Childitem cmdlet.

# Supported cmdlets in Dell Command | PowerShell Provider

The following are the supported cmdlets in Dell Command | PowerShell Provider:

() NOTE: Press Tab To complete the Dell Command | PowerShell Provider cmdlet in the Windows PowerShell console.

#### Table 2. Supported cmdlets

| Cmdlet       | Alias | Description                                                                         |
|--------------|-------|-------------------------------------------------------------------------------------|
| Get-Location | pwd   | Displays the current path/location within the DellSMBIOS drive.                     |
| Set-Location | cd    | Sets the working location to a specified path/location within the DellSMBIOS drive. |
| Get-Item     | gi    | Displays the item at the specified location within the DellSMBIOS drive.            |

| Cmdlet         | Alias | Description                                                                                     |
|----------------|-------|-------------------------------------------------------------------------------------------------|
| Get-ChildItem  | dir   | Displays the child items at the specified location within the DellSMBIOS drive.                 |
| Set-Item       | Si    | Sets the value of the item.                                                                     |
| Find-Module    | fimo  | Finds available modules from the online PowerShell Gallery.                                     |
| Get-Module     | gmo   | Gets the list modules that have been imported or that can be imported into the current session. |
| Install-Module | inmo  | Installs the specified module from the PowerShell Gallery.                                      |
| Import-Module  | ipmo  | Adds or imports the module to the current session.                                              |
| Remove-Module  | rmo   | Removes the imported module from the PowerShell console.                                        |
| Remove-PSDrive | rdr   | Removes the Windows PowerShell drive.                                                           |

# Custom functions in Dell Command | PowerShell Provider

Dell Command | PowerShell Provider offers the following custom functions:

#### Table 3. Custom functions

| Cmdlets                     | Description                                                                                                    |
|-----------------------------|----------------------------------------------------------------------------------------------------|
| Clear-DellAdminPassword     | Erases the Admin password in BIOS.                                                                                                    |
| Get-DellBiosSettings        | Retrieves all BIOS settings that are applicable to the system.                                                                           |
| Get-DellBIOSPasswordPath    | Retrieves the Dell BIOS password path.                                                                                                   |
| Load-DellBIOSProvider       | Loads the Dell BIOS provider in a current session.                                                                                       |
| Read-DellBIOSPassword       | Reads the Dell BIOS password from secure string storage.                                                                                 |
| Set-Dell1stBootdevice       | Sets a desired boot device first in the boot sequence. The substring name, instead of the name of the boot device can also be specified. |
| Set-DellAutoOnForSelectDays | Sets the Auto-on to select days, and enables or disables the individual days to automatically power at the system on a specified time.   |
| Write-DellBIOSPassword      | Writes the Dell BIOS password to the system from secure string storage.                                                                  |

## Parameters supported in Dell Command | PowerShell Provider

#### **Table 4. Parameters**

| Parameters     | Description                                                    | Applicable For              |
|----------------|----------------------------------------------------------------|-----------------------------|
| Password       | Provides the password that is set in the plain text.           | All configurable attributes |
| PasswordSecure | Provides the password that is set in a secure text.            | All configurable attributes |
| StartTime      | Specifies the time when system starts consuming battery power. | PeakShiftDayConfiguration   |

| Parameters          | Description                                                                                                    | Applicable For                    |
|---------------------|----------------------------------------------------------------------------------------------------|-----------------------------------|
| Endtime             | Specifies the time when the system stops consuming battery power and starts consuming AC power, if available.                          | PeakShiftDayConfiguration         |
| ChargeStartTime     | Specifies the time when the system starts charging battery while consuming AC power, if available.                                     | PeakShiftDayConfiguration         |
| BeginingOfDay       | Configures the AdvanceBatteryCharge start time in 24 hours format.                                                                     | AdvanceBatteryChargeConfiguration |
| WorkPeriod          | Configures the duration of charging.                                                                                                   | AdvanceBatteryChargeConfiguration |
| AdminPassword       | Specifies that admin password must be provided while setting HDD password if administrator has restricted the changes to HDD password. | HDDPassword                       |
| ATAMaximumSecurityM | Specifies the ATA Maximum Security Mode.                                                                                               | HDDPassword                       |

## Configuring attributes using Dell Command | PowerShell Provider

To configure system BIOS settings using Dell Command | PowerShell Provider attributes:

- 1 Set-location to DellSMBIOS: drive. See Dell Command | PowerShell Provider drive.
- 2 Verify the current state of the attribute by running the following command: Get-Item -Path path to the attribute>. See Format of the path.

The command displays the Current Value, Possible Values and Description of the attribute you want to configure.

3 To set the attribute, run the following command: Set-Item –Path <path to the attribute> <possible value> -Password <password>. See Password parameters.

Example: To enable the Numlock attribute when password is set, run the following command:

Set-Item -Path .\POSTBehavior\Numlock Enabled -Password <password>

## Dell Command | PowerShell Provider drive

A Windows PowerShell drive is a repository location that you can access like a file system drive in Windows PowerShell. Dell Command | PowerShell Provider has only one drive that is DellSMBIOS:. The DellBIOSProvider module exposes the BIOS attributes in the DellSMBIOS: drive. The DellSMBIOS: drive has the following two levels:

- Categories These are high-level containers that group the attributes of BIOS.
- $\cdot$   $\;$  Attributes These are part of the categories. Each attribute represents a BIOS setting.

() NOTE: Creation of a new drive is not supported for DellBIOSProvider.

## Format of the path

Path is a complete location of a file. In Dell Command | PowerShell Provider, the path can be mentioned in the following format: **DellSMBIOS:\<Category>\<Attribute>.** 

Example:

ode

DellSMBIOS:\POSTBehavior\Numlock

(i) NOTE: A path can be a path to a category or a path to an attribute.

## **Password parameters**

Dell Command | PowerShell Provider allows you to provide a password either in plain text or in secure text.

-Password: Provide the password that is set in the plain text.

#### Format:

Set-Item -Path <path to the attribute> <possible value> -Password <password>

#### Example:

Set-Item -Path DellSMBIOS:\POSTBehavior\Numlock "Enabled" -Password <Plain text password>

-PasswordSecure: Provide the password that is set in a secure text.

#### Format:

Set-Item -Path <path to the attribute> <possible value> -PasswordSecure <password>

#### Example:

Set-Item -Path DellSMBIOS:\POSTBehavior\Numlock "Enabled" -PasswordSecure <Secure text password>

# Features supported in Dell Command | PowerShell Provider

This section describes the usage of various attributes/features in Dell Command | PowerShell Provider.

## Using the AutoOn feature

This feature allows you to configure the days when the system has to turn on automatically from hibernate or power off state at the time specified in **AutoOnHr** and **AutoOnMn**.

NOTE: AutoOn capabilities work only for a system running on AC power. This feature does not work if the system is running on battery power.

Select one of the following options:

- Disabled To disable the AutoOn capabilities.
- Everyday To enable the AutoOn capabilities for every day.
- Weekdays To enable the AutoOn capabilities on weekdays (Monday to Friday).
- **SelectDays** To enable or disable the AutoOn capabilities on selected days. If you select this option, the following attributes are available in the PowerManagement category:
  - AutoOnMon To enable or disable the AutoOn capabilities on Mondays.
  - AutoOnTue To enable or disable the AutoOn capabilities on Tuesdays.
  - AutoOnWed To enable or disable the AutoOn capabilities on Wednesdays.
  - AutoOnThu To enable or disable the AutoOn capabilities on Thursdays.
  - AutoOnFri To enable or disable the AutoOn capabilities on Fridays.
  - AutoOnSat To enable or disable the AutoOn capabilities on Saturdays.
  - AutoOnSun To enable or disable the AutoOn capabilities on Sundays.

You can enable or disable individual days by setting AutoOnSun -enabled, and AutoOnMon -disabled, etc.

Configure AutoOnHr and AutoOnMn attributes in order to set the time for the AutoOn function.

• AutoOnHr — To set the hour at which you want the system to turn on automatically, provide the value ranging from 0-23. To set the time 11:59 p.m., provide the value as 23.

 AutoOnMn — To set the minute at which you want the system to turn on automatically, provide the value ranging from 0-59. To set the time 11:59 p.m., provide the value as 59.

Example: To turn on the system automatically on weekdays.

Command: Set-Item -Path DellSmbios:\PowerManagement\AutoOn "Weekdays"

Example: To turn on the system automatically on Fridays.

Command: Set-Item -Path DellSmbios:\PowerManagement\AutoOnFri "Enabled"

**Example:** To turn on the system automatically on Sundays at 11:59 p.m..

```
Command: Set-Item -Path DellSmbios:\PowerManagement\AutoOnSun "Enabled"
Set-Item -Path DellSmbios:\PowerManagement\AutoOnHr "23"
Set-Item -Path DellSmbios:\PowerManagement\AutoOnMn "59"
```

## Using the AdvanceBatteryChargeConfiguration feature

This feature allows you to configure AdvBatteryChargeCfg and AdvancedBatteryChargeConfiguration options in the PowerManagement category. Advanced Battery charge mode uses a standard charging algorithm and other methods during nonworking hours to maximize battery health. During working hours, ExpressCharge is used to charge the batteries faster. You can configure the days and the Work Period during which you want the battery to charge.

#### () NOTE: The configuration applies to all batteries: Primary, Slice, and Module Bay.

You can enable or disable Advanced Battery charge mode:

- · Enabled Enables AdvBatteryChargeCfg.
- Disabled Disables AdvBatteryChargeCfg. If disabled, battery charging mode is based on Primary Battery Charge Configuration, Battery Slice Charge Configuration, Primary Battery Custom Charge Start, and Primary Battery Custom Charge End.

To configure the AdvanceBatteryCharge time period, provide the following values:

- BeginningOfDay Configures the AdvanceBatteryCharge start time in 24 hours format. The value of hour must be in the range 0–23 and minute must be 0, 15, 30, or 45.
- WorkPeriod Configures the duration of charging.

For example, to set AdvancedBatteryChargeConfiguration from 7:15 a.m. to 2:30 p.m., set **BeginningOfDay** as 7:15 and set **WorkPeriod** as 7:15.

#### (i) NOTE: To set 12 a.m., provide the hour value as 00.

**Example:** To enable AdvBatteryChargeCfg.

Command: Set-Item AdvBatteryChargeCfg "Enabled"

Example: To set the charge time from 11 a.m. to 2 p.m. on Saturdays.

```
Command: Set-Item AdvancedBatteryChargeConfiguration -value Saturday -Beginningofday "11:00" - Workperiod "3:00"
```

Example: To set BeginningOfDay value only. Workperiod value for Monday remains unchanged.

Set-Item AdvancedBatteryChargeConfiguration -value Monday -Beginningofday "09:00"

## Using the PrimaryBattChargeCfg feature

This feature allows you to configure the primary battery charging option in the PowerManagement category. The selected charging mode applies to all batteries installed in the system. Select one of the following modes:

- Auto Battery settings are adaptively optimized based on your typical battery usage pattern.
- Standard Charges the battery at a standard rate.
- Express Charges the battery faster using the express charging algorithm, Dell's fast charging technology.

- Adaptive Charges the battery in Express Charge mode using the express charging algorithm, Dell's fast charging technology.
- **PrimACUse** Charges the battery while plugged-in, preferred for the users who operate their system while plugged in to an external power source.
- Custom The battery charging starts and stops based on the settings specified in Primary Battery Custom Charge Start and Primary Battery Custom Charge End.
  - CustomChargeStart Sets the percent value ranging from 50 to 95 at which the custom battery charging should start.
  - CustomChargeStop Sets the percent value ranging from 55 to 100 at which the custom battery charging should stop.

## () NOTE: CustomChargeStart percent must be less than CustomChargeStop percent, and the minimum difference between the two can be no less than 5 percent.

Example: To retrieve the current mode of the PrimaryBattChargeCfg attribute.

Get-ChildItem -Path DellSmbios:\PowerManagement\PrimaryBattChargeCfg

If the status retrieved as **Custom**, then to know the percent when charging starts and ends, retrieve CustomChargeStart and CustomChargeStop attributes.

Example: To set the battery charging mode as standard.

Set-Item -Path DellSmbios:\PowerManagement\PrimaryBattChargeCfg "Standard"

**Example:** To set the battery charge mode as custom and then to specify the start time and duration when the battery should be charged. Set-Item -Path DellSmbios:\PowerManagement\PrimaryBattChargeCfg "Custom"

- Sets the PrimaryBattChargeCfg attribute to charge battery based on user settings specified in CustomChargeStart and CustomChargeStop attributes. If the value 'Custom' is chosen,
  - Charging starts based on the battery percent defined in CustomChargeStart.
  - Charging ends based on the battery percent defined in CustomChargeStop.
- Set-Item -Path DellSmbios:\PowerManagement\CustomChargeStart ``65" command can be used to start battery charging at 65%.
- Set-Item -Path DellSmbios:\PowerManagement\CustomChargeStop "95" command can be used to stop battery charging at 95%.
- Possible values for the CustomChargeStart attribute ranges from 50 to 95 percent and for the CustomChargeStop percent ranges from 55 to 100 percent.

## Using the PeakShiftDayConfiguration feature

This feature allows you to configure the PeakShiftDayConfiguration option in the PowerManagement category. Peak Shift configuration minimizes AC power consumption during the peak power usage period of the day. During the Peak Shift period, AC power will not be consumed, and the system runs on battery if the battery charge is more than the set battery threshold value. After the Peak Shift period, the system runs on AC power, if available, without charging the battery. The system functions normally using AC power, and recharges the battery after the specified Charge Start Time.

**PeakShiftCfg** — Enables or disables the peak shift configuration.

- Enabled Enables the peak shift configuration on specific days for a specific period specified using Peak Shift Start Time, Peak Shift End Time, and Peak Shift Charge Start Time.
- · **Disabled** Disables the peak shift configuration feature.

If enabled, configure the following:

#### () NOTE: The configuration applies to all batteries: Primary, Slice, and Module Bay.

- **StartTime** Specifies the time when system starts consuming battery power. The system continues consuming the battery power until either the peakshift battery threshold is reached, or peakshift end time is reached.
- EndTime Specifies the time when system stops consuming battery power and starts consuming AC power, if available. However, the system does not charge battery.
- ChargeStartTime Specifies the time when the system starts charging the battery while consuming AC power, if available.

## () NOTE: Peak Shift Start Time must be less than or equal to Peak Shift End Time, and Peak Shift End Time must be less than or equal to Peak Shift Charge Start Time.

**Example:** To retrieve the PeakShiftDayConfiguration current settings. The StartTime, EndTime, and ChargeStartTime are displayed for all days.

Get-Item -Path DellSmbios:\PowerManagement\PeakShiftDayConfiguration

Example: To set the PeakShift StartTime, EndTime, and ChargeStartTime for Sunday.

Set-Item -Path DellSmbios:\PowerManagement\PeakShiftDayConfiguration Sunday -StartTime "12:45" EndTime "14:30" -ChargeStartTime "16:15"

Example: To change StartTime value for Monday. EndTime and ChargeStartTime values remain unchanged for Monday.

Set-Item -Path DellSmbios:\PowerManagement\PeakShiftDayConfiguration Monday -StartTime "09:00"

## Using the Keyboard Backlight Color feature

This feature allows you to configure the supported colors for the keyboard backlight on rugged systems. There are six available colors: four predefined colors (white, red, green, blue), and two user configurable colors (custom1 and custom2). You can configure custom1 and custom2 colors using **KeyboardBacklightCustom1Color** and **KeyboardBacklightCustom2Color** attributes.

## KeyboardBacklightEnabledColors

Possible values: White, Red, Green, Blue, Custom1, Custom2, and NoColor.

Displays or enables the supported colors for the keyboard backlight in the rugged systems. Multiple colors out of the six colors can be set as enabled colors. After enabling colors, you can switch among the enabled colors by pressing Fn+C keys. Enabled color can be set as NoColor which means no color is selected.

#### () NOTE:

- If value "NoColor" is provided, keyboard backlight color switching by pressing Fn+C keys is not possible.
- The value "NoColor" cannot be combined with any other color.

**Example:** To set the list of enabled colors as red, green, custom1, and custom2 for KeyboardBacklightEnabledColors attribute.

Set-Item -Path DellSmbios:\SystemConfiguration\KeyboardBacklightEnabledColors
"Red,Green,Custom1,Custom2" -PasswordSecure <Secure Text Password>

Provide the secure password, if set, using the secure password parameter.

**Example:** To set the enabled colors as NoColor for KeyboardBacklightEnabledColors attribute.

Set-Item -Path DellSmbios:\SystemConfiguration\KeyboardBacklightEnabledColors "NoColor"

Provide the secure password, if set, using the secure password parameter.

## **KeyboardBacklightActiveColor**

Possible values: White, Red, Green, Blue, Custom1, and Custom2

Displays or sets an active color for the keyboard backlight in the rugged systems. Any one out of the six colors can be chosen as an active color at a time.

Example: To set the Custom2 color as an active color for KeyboardBacklightActiveColor attribute.

Set-Item -Path DellSmbios:\SystemConfiguration\KeyboardBacklightActiveColor "Custom2" - PasswordSecure <Secure Text Password>

Provide the secure password, if set, using the secure password parameter.

## KeyboardBacklightCustom1Color

Configures the custom1color by specifying the Red, Green, and Blue (R:G:B) values. The color can be selected using RGB components by mentioning it in 'R:G:B' format. Each color component value ranges from 0 to 255.

**Example:** Retrieves the RGB value in R:G:B format of Custom1 color for keyboard backlight.

Get-ChildItem -Path DellSmbios:\SystemConfiguration\KeyboardBacklightCustom1Color

## KeyboardBacklightCustom2Color

Configures the custom2color by specifying the Red, Green, and Blue (R:G:B) values. The color can be selected using RGB components by mentioning it in 'R:G:B' format. Each color component value ranges from 0 to 255.

**Example:** To set the red as 234, green as 35 and blue as 56 for Custom1 color using KeyboardBacklightCustom1Color attribute. Provide the secure password, if set, using the secure password parameter.

Set-Item -Path DellSmbios:\SystemConfiguration\KeyboardBacklightCustom2Color "234:35:56" PasswordSecure <Secure Text Password>

Provide the secure password, if set, using the secure password parameter.

## Using the BootSequence feature

This feature allows you to configure the order of the devices from which the system tries to start up using the BootSequence option in the BootSequence category.

BootList — determines the boot mode of the system. Select one of the following:

- Uefi To enable booting to Unified Extensible Firmware Interface (UEFI) capable operating systems. Following are the supported UEFI devices:
  - hdd hard disk
  - cdrom CD-ROM
  - hsbhdd USB hard disk
  - usbdev USB device
  - embnicipv4 embedded NIC IPV4
  - embnicipv6 embedded NIC IPV6
  - fibrechannel Fibre Channel
  - Embnic embedded NIC
  - fibrechannelex FibreEx Channel
  - infiniband Infiniband device
  - vendor vendor device
  - i1394 I1394 device
  - i2o I20 device
  - uart UART device
  - lun LUN device
  - vlan VLAN device
  - nvme NVMe device
  - uri URI device
  - ufs UFS device
  - sd SD device
  - bluetooth Bluetooth device

- **wifi** Wi-Fi device
- emmc eMMC device
- **Legacy** (the default) To ensure compatibility with operating systems that do not support UEFI. Following are the supported legacy devices:
  - floppy floppy disk
  - hdd hard disk
- cdrom CD-ROM
- pcmcia PCMCIA Device
- usbdev USB Device
- nic NIC
- usbfloppy USB floppy disk
- usbhdd USB hard disk
- usbcdrom USB CD-ROM
- Embnic embedded NIC
- usbzip USB ZIP
- usbdevzip USB device ZIP
- bev BEV device

### (i) NOTE: Legacy boot mode is not allowed when secure boot is enabled or legacy option ROM is disabled.

**BootSequence** — Specifies the order in which a system searches for devices when trying to find an operating system to boot. The Boot Sequence option allows users to customize the boot order and boot ability of boot devices. The UEFI BIOS allows the selection of UEFI boot paths or Legacy boot devices.

To configure the sequence of the boot devices, verify the current status of the boot order with name, shortform, and device number. Then, provide the sequence to change the boot order. For example, see the following table:

#### Table 5. Example of the current sequence of the boot devices

| DeviceName         | Device Number | ShortForm | IsActive |
|--------------------|---------------|-----------|----------|
| USB Storage Device | 14            | usbdev    | Active   |
| Diskette Drive     | 12            | floppy    | Active   |
| Internal HDD       | 13            | hdd       | Active   |
| CD/DVD/CD-RW Drive | 15            | cdrom     | Active   |
| Onboard NIC        | 16            | embnic    | Active   |

Then, to set the Internal HDD as first, USB Storage Device as second, and Onboard NIC as third; provide BootSequence as 13, 14, 16.

#### () NOTE: The device numbers that are not mentioned will be moved down the order.

**Example:** To see the current boot order with name, device number, and status.

Get-ChildItem -Path DellSmbios:\BootSequence | Select -expand CurrentValue

Example: To change the boot sequence based on the device number.

Set-Item -Path DellSmbios:\BootSequence "2,3,4"

#### **Example:** To change the current boot mode to UEFI.

Set-Item -Path DellSmbios:\BootSequence BootList "Uefi"

**Example:** To change the boot sequence based on the shortform.

Set-Item -Path DellSmbios:\BootSequence "cdrom,hdd,embnicipv6"

## Using the BIOS password feature

This feature allows you to set, change, or clear Admin password and System password.

## Verifying the status of Admin or System passwords

To verify the status whether the Admin or System passwords are set on the system, use the following attributes:

- · IsAdminPasswordSet Displays if admin password is set on the system.
- · IsSystemPasswordSet Displays if system password is set on the system.

### Setting Admin or System passwords

To set the password, run the command in the following format:

Example: To set the Admin password:

Set-Item -Path DellSmbios:\Security\AdminPassword <new Admin password>

#### Example: To set the System password:

Set-Item -Path DellSmbios:\Security\SystemPassword <new System password>

### Changing Admin or System passwords

To change the existing password, run the command in the following format:

#### **Example:** To change the Admin password:

```
Set-Item -Path DellSmbios:\Security\AdminPassword <new Admin password> -Password <existing
Admin password>
```

#### Example: To change the System password:

```
Set-Item -Path DellSmbios:\Security\SystemPassword <new Admin password> -Password <existing
System password>
```

() NOTE: If both Admin and System passwords exist, then to change the system password, provide either Admin or System password.

### **Clearing Admin and System passwords**

To clear the Admin or System passwords, run the command in the following format:

#### **Example:** To clear the Admin password:

```
Set-Item -Path DellSmbios:\Security\AdminPassword "" -Password <existing Admin password>
```

#### **Example:** To clear the System password:

```
Set-Item -Path DellSmbios:\Security\SystemPassword "" -Password <existing System password>
```

#### () NOTE:

- To clear the system password where both Admin and System passwords exist, you must provide either the Admin or System password.
- · If the System password and/or HDD password are set, the Admin password cannot be set.

- · If the Admin password is set in the system, and you want to configure BIOS tokens/features, you need to provide the Admin password.
- If the Admin and system passwords are set in the system, and you want to configure BIOS tokens/features, you need to provide the Admin password.
- If the Admin and system passwords are set in the system, and if you want to configure BIOS tokens/features as well as change system password, you need to provide either the System or the Admin password.

## Using the HardDisk Drive password feature

This feature allows you to set, change, and clear the Hard Disk Drive (HDD) password. To configure BIOS attributes/features, provide the HDD password, if set.

## HDDInfo

Displays the details of each HDD. The following information is displayed:

- HDD Name The name of the HDD.
- Present Whether the HDD is physically present.
- PwdProtected Whether a password exists for the HDD.
- · PendingRestart Whether a reboot is pending to set the password.
- AdminOnlyChange Whether the changes to the password can be made only by an administrator.
- · SecureEraseSupported Whether HDD Secure Erase is supported.
- SecureEraseEnabled Whether HDD Secure Erase is enabled.

Configure the following:

- AdminPassword Specify the Admin password while setting HDD password if administrator has restricted the changes to the HDD password.
- **ATAMaximumSecurityMode** Provide the value as '0' if you want HDD to be configured in ATA High Security Mode, or '1' if you want the HDD to be configured in ATA maximum Security Mode (Secure Erase).

## Setting the HDD password

To set the password, run the command in the following format:

Example: To set the HDD password in maximum security mode.

Set-Item -Path DellSmbios:\Security\HDDPassword <New password> -ATAMaximumSecurityMode "1"

## Changing the HDD password

To change the existing password, run the command in the following format:

Example: To change the HDD password:

Set-Item -Path DellSmbios:\Security\HDDPassword <new HDD password> -Password <existing HDD
password>

Example: To change the HDD password from the current value to a new value.

Set-Item -Path DellSmbios:\Security\HDDPassowrd <New HDD password> -Password <Plain text
password> -AdminPassword <Admin password>

## **Clearing the HDD password**

To clear the password, run the command in the following format:

Set-Item -Path DellSmbios:\Security\HDDPassword "" -PasswordSecure <Secure text password>

#### (i) NOTE: Restart the system to apply the changes.

## Using TpmSecurity feature

This feature allows you to control whether the Trusted Platform Module (TPM) in the system is enabled and visible to the operating system. The TpmSecurity setting is a master switch for all the rest of the TPM fields. System restart is required after changing the TpmSecurity setting.

- Enabled BIOS turns on the TPM during POST, and the TPM can be used by the operating system.
- **Disabled** BIOS does not turn on the TPM during POST, and the TPM will be nonfunctional and invisible to the operating system.
- NOTE: Disabling this option does not change any settings that you may have made to the TPM, nor does it delete or change any information or keys you may have stored there. It simply turns off the TPM so that it cannot be used. When you re-enable this option, TPM works exactly as it did before it was disabled.

**TpmActivation:** Activates and enables the TPM normal state for TPM use. TPM Activation is a setting which is available when the **TpmSecurity** is enabled.

- Enabled Activates the TPM.
- · Disabled Displays the current activation state of the TPM.

### (i) NOTE: Disabled is a read-only possible value. TpmActivation can be disabled only from the BIOS setup screen.

Example: To enable TpmSecurity.

Set-Item -Path DellSmbios:\TpmSecurity\TpmSecurity "Enabled" -Password <Plain text password>

#### () NOTE: Restart is required after changing TpmSecurity setting.

**Example:** To enable TPM Activation. TPM Activation can be enabled only if the Tpmsecurity is enabled.

Set-Item -Path DellSmbios:\TpmSecurity\TPMActivation "Enabled" -Password <Plain text password>

() NOTE: Admin password must be provided and TpmSecurity should have been enabled to enable the TpmActivation.

## Desired State Configuration (DSC) for Dell Command | PowerShell Provider

Desired State Configuration (DSC) is a management framework provided by Windows PowerShell that allows administrators to monitor configuration drift, manage registry settings, groups, user accounts, and environment variables, through a seamless way of scripting.

Dell Command | PowerShell Provider uses the DSC functionality to provide a solution that monitors the BIOS configuration on Dell client systems and maintains the Dell BIOS settings that have drifted away from the desired state configuration. Dell Command | PowerShell Provider provides a set of custom resources aligned to each category of BIOS settings and offers the user a declarative framework to use properties (attributes) defined in the resources.

## Prerequisite

Prerequisites for the client and server systems:

PowerShell 5.0

() NOTE: The WinRM service should be started in both client and server systems.

NOTE: To initiate remote command, check system and configuration requirements in details by executing the following cmdlet: get-help about Remote Requirements

## Primary components of Desired State Configuration

Desired State Configuration is a declarative framework used for configuration, deployment, and management of systems. It consists of three primary components:

- Configuration—Configuration defines the type of function that is used in DSC through declarative scripts. This function can be called using the keyword 'Configuration' with suitable identifier. DSC configuration enforces the defined BIOS settings on the client systems. The Local Configuration Manager (LCM) ensures that systems are configured according to the Configuration declaration.
- Resources—Dell Command | PowerShell Provider provides the user a set of custom resources that can be leveraged to enforce required Dell BIOS settings on the Dell client systems. The resources are classified into 22 categories. For the list of the supported categories, run

Get-Help About\_DellBIOSProvider\_DscResources

Each category contains properties (BIOS attributes names) that are available in the resources folder **DSCResources** available at **\$** {env:ProgramFiles}\WindowsPowerShell\Modules\DellBIOSProvider.

To discover deployed Dell's DSC resources, run:

Get-DscResource \*DCPP\*

For more information on attributes, refer the Reference Guide available at Dell.com/DellClientCommandSuiteManuals.

The Dell Command | PowerShell Provider resources can verify the configuration drift, get current value settings, and set desired value on Dell client systems. This workflow is similar to the flow of 'Test-' and 'Set-' of standard DSC configurations.

When you define BIOS configurations using scripts, the resources declared for Dell Command | PowerShell Provider are used to monitor drift and maintain the configuration. Declared resources must be present both on server and client systems for successful authoring, staging, and enactment.

• Node—Node is a target system on which you want to enforce the configuration. Node can either be an IP address or a system name.

Dell Command | PowerShell Provider resources work seamlessly in both Push and Pull modes. In Push mode you author a configuration, stage it to generate the Managed Object Format (MOF), and enact it on target nodes. In Push mode the server is only a medium to author and enact the configuration onto nodes. The Local Configuration Manager (LCM) agent on the target nodes, ensures that systems are configured according to the configuration declaration. In Pull mode, the server is defined as a *Pull Server*. The *Pull Server* has web services running which initiates a handshake between the server and the client systems. The server contains the MOF at a standard location, and whenever there is a change in the checksum associated with the MOF file, the client machine(s) pulls the configuration from the server and enforces it on the client systems. In Pull mode the LCM of the client system(s) is set to Pull mode. These settings of the LCM are called meta – configuration.

**Desired State Configuration Logs** can be viewed using Windows Event Viewer. Configuration drifts on Dell client systems are recorded in this event log at **Applications and Service Logs -> DellClientBIOS PowerShell**.

To check the syntax and properties accepted by a Dell Command | PowerShell Provider DSC resource, run the cmdlet in the following format:

Get-DSCResource <DSC resource name> -syntax

Folder structure— The install module has the following folder structure:

## Sample scripts

This section provides some exemplary sample scripts that depict the typical usage of Desired State Configuration using the functionality of Dell Command | PowerShell Provider for enforcing BIOS settings of the supported attributes. The scripts authored for Desired State Configuration should be saved in .ps1 format.

### () NOTE:

- · Category property is mandatory field for each resource.
- BlockDefinition is a mandatory property only for the Powermanagement category. BlockDefinition must be unique for each resource block in the Powermanagement category.

## Enforcing simple configuration for category POSTBehavior

```
Enforcing 'Keypad' attribute as 'EnabledByNumlock' on Node '200.200.200.2'
Configuration POSTBehaviorConfiguration
{
    Import-DscResource -ModuleName DellBIOSProvider
    Node 200.200.200.2 {
        POSTBehavior POSTBehaviorSettings #resource name
        {
            Category = "POSTBehavior"
            Keypad = "EnabledByNumlock"
        }
    }
}
```

### Configuring AdvancedBatteryChargeConfiguration in category Powermanagement

```
Configuration PowerManagementConfiguration
    Import-DscResource -ModuleName DellBIOSProvider
    Node 200.200.200.2 {
        PowerManagement PowerManagementSettingsTuesday
                                                             #resource name
          Category = "PowerManagement"
          BlockDefinition="1"
          AdvancedBatteryChargeConfiguration = "Tuesday"
          BeginningOfDay = "10:30"
          WorkPeriod = "15:45"
        }
        PowerManagement PowerManagementSettingsSunday #resource name
          Category = "PowerManagement"
          BlockDefinition="2"
          AdvancedBatteryChargeConfiguration = "Sunday"
          BeginningOfDay = "13:30"
WorkPeriod = "15:45"
        }
    }
```

## Configuring PeakShiftDayConfiguration in category Powermanagement

```
Configuration PowerManagementConfigurationPeak
    Import-DscResource -ModuleName DellBIOSProvider
   Node localhost {
       PowerManagement PowerManagementSettingsSaturday #resource name
         Category = "PowerManagement"
         BlockDefinition="1"
         PeakShiftDayConfiguration = "Saturday"
         StartTime = "10:30"
         EndTime = "12:30"
         ChargeStartTime = "13:30"
        }
        PowerManagement PowerManagementSettingsWednesday #resource name
         Category = "PowerManagement"
         BlockDefinition="2"
         PeakShiftDayConfiguration = "Wednesday"
          StartTime = "12:30"
         EndTime = "15:30"
         ChargeStartTime = "16:45"
       }
    }
```

# Enforcing simple configuration for category POSTBehavior when BIOS password is set

() NOTE: When the BIOS password is set on the client system, the password must be provided through the 'Password' property.

```
Configuration POSTBehaviorConfiguration
{
    Import-DscResource -ModuleName DellBIOSProvider
    Node clientMachine01 {
        POSTBehavior POSTBehaviorSettings #resource name
        {
            Category = "POSTBehavior"
            Keypad = "EnabledByNumlock"
        Password = "biospassword"
        }
}
```

() NOTE: For more sample scripts, see theDellBIOSProvider > DSC\_SampleScripts folder.

# Setting up Dell Command | PowerShell Provider 2.2 in Windows Preinstallation Environment

Windows Preinstallation Environment (WinPE) provides a stand-alone preinstallation environment that is used to prepare a system for Windows installation. For client systems that do not have an operating system that is installed, you can create a bootable image that contains Dell Command | PowerShell Provider to run the commands on WinPE.

1 From the Microsoft website, download and install Windows ADK on the client system.

### (i) NOTE: While installing select only Deployment Tools and Windows Preinstallation Environment.

- 2 Create the WinPE Image, adding PowerShell support to WinPE. See https://technet.microsoft.com/en-us/library/dn605289.aspx.
- 3 Copy Dell Command | PowerShell Provider folders and files into your WinPE bootable device (CD/USB).
- 4 Copy msvcp100.dll, msvcr100.dll from VC2010; and msvcp140.dll, msvcr140.dll, vccorlib140.dll from VC2015 inside the Dell Command | PowerShell Provider module.
- 5 Boot to WinPE and open the Windows PowerShell console.
- 6 Navigate to the directory where Dell Command | PowerShell Provider folders and files have been copied based on the client's WinPE architecture.
- 7 Import the module. See Importing Dell Command | PowerShell Provider.

On a successful import, the following message is displayed: To get more help about the Dell Command PowerShell provider, run the following command based on the operating system: For 64 bit — Get-Help DellBIOSProvider and For 32 bit — Get-Help DellBIOSProviderX86. Now, you can access DellSMBIOS drive to manage your Attributes.

## 6

# Accessing help for Dell Command | PowerShell Provider 2.2

Dell Command | PowerShell offers cmdlet-based integrated help. This section describes various cmdlets that you can use to access various help topics.

# Accessing integrated help within Windows PowerShell console

Dell Command | PowerShell Provider provides integrated help for its custom features. To access this integrated help within the Windows PowerShell console, use the following commands:

Get-Help Get-ChildItem -Path cpath to attribute> Full
Example: Get-Help Get-ChildItem -Path DellSMBIOS: \PowerManagement\AutoOn -Full

Displays information such as Name, Synopsis, Syntax, Description, Related links, Remarks, etc.

Get-Help Set-Item -Path <path to attribute> Full
 Example: Get-Help Set-Item -Path DellSMBIOS: \PowerManagement\AdvanceBatteryChargeConfiguration

Displays information such as Name, Synopsis, Syntax, Description, Related links, Remarks, etc.

You can get more detailed information on the cmdlet and function and how to use it by using the **Full**, **Detailed**, and **Examples** parameters with Get-Help.

· Get-Help About\_DellBIOSProvider

-Full

• Get-Help About\_DellBIOSProvider\_DscResources

Displays a conceptual help about Dell Command | PowerShell Provider.

# Frequently asked questions for Dell Command | PowerShell Provider 2.2

# What is PowerShell Gallery?

PowerShell Gallery is a public repository that is hosted by Microsoft. You can download and install Dell Command | PowerShell Provider from here. See Downloading Dell Command | PowerShell Provider module from Microsoft Gallery.

# How can I confirm if the Dell Command | PowerShell Provider module is installed in my system?

After downloading, run the following cmdlet within the Windows PowerShell console: Get-Module -ListAvailable

If you find DellBIOSProvider, you have successfully installed Dell Command |PowerShell Provider module in your system. Then you can import the module get started. See Importing Dell Command | PowerShell Provider.

# What are the prerequisites for downloading the module from a PowerShell Gallery?

- · Supported PowerShell version: 5.0 and later.
- · PowerShell get package manager: nuget-anycpu.exe.

# Can I import Dell Command | PowerShell Provider module from a shared location?

Yes, Dell Command | PowerShell Provider can be imported from a shared location by enabling this feature:

- 1 Go to C:\Windows\System32\WindowsPowerShell\v1.0.
- 2 Edit the **powershell\_ise.exe.config** file as shown below:

```
</configuration>
```

# How can I get possible values for a particular attribute?

To get the possible values for a particular attribute, run the following command: Get-Item -Path <path to attribute> | Select PossibleValues

# What can I do using Dell Command | PowerShell Provider?

You can configure the BIOS settings of your system using Dell Command | PowerShell Provider. See Introduction.

## Can I use Dell Command | PowerShell Provider in non-Windows Dell client systems?

No, Dell Command | PowerShell Provider can be used only on systems running Windows PowerShell console, and therefore cannot be used on a non-Windows Dell client system.

# How can I get the list of all supported attributes?

To get the list of all supported attributes, after you have imported the module, run the following command: Get-DellBiosSettings

## From where can I download Dell Command | PowerShell Provider?

You can download Dell Command | PowerShell Provider from the Dell support site or from Microsoft Gallery. See Downloading Dell Command | PowerShell Provider.

# How can I clear TPM?

The TPM feature can be cleared only from the BIOS setup screen. In the BIOS setup screen, click **Security**, and and then click **TPMSecurity**. Select the **Clear** option and restart the system to apply the changes.

# How can I disable the SecureBoot feature?

The SecureBoot feature can be disabled only from the BIOS setup screen. In the BIOS setup screen, click **Secure Boot**, and then click **Secure Boot Enable**. Select the **Disabled** option to disable the SecureBoot feature.

# Troubleshooting scenarios for Dell Command | PowerShell Provider 2.2

# DellBIOSProvider cannot be loaded because running script is disabled on this system.

By default Windows PowerShell has its ExecutionPolicy set to Restricted. To run the Dell Command | PowerShell Provider cmdlets and functions, PowerShell execution policy must be changed to RemoteSigned at a minimum. To apply the ExecutionPolicy, run the Windows PowerShell with Administrator privileges, and run the following command within the PowerShell console: Set-ExecutionPolicy RemoteSigned -force.

## Unable to import DellBIOSProvider module.

- Verify if the downloaded package is saved along the PowerShell default module path that PowerShell supports.
- Verify if supported architecture that is X86/X64 is being used.
- · Verify if Microsoft Visual C++ redistributable 2010 and 2015 is installed on the system.

## Set-Item cmdlets displays an error.

- · Verify if the attribute is read-only.
- Verify if that particular attribute has any limitation or dependency in setting the value. For example, you cannot set PeakShiftDayConfiguration StartTime greater than EndTime or ChargeStartTime.

## System password not accepted.

Verify if both Admin and System passwords are set. If yes, provide Administrator password to validate.

# Unable to see current value for some custom BIOS attributes.

Some custom BIOS attributes such as PeakShiftDayConfiguration have many values or parameters. To view the entire current value, use the following command:

Get-Item PeakShiftDayConfiguration | select -ExpandProperty Currentvalue

You can access the required documents using the following links:

- For Dell EMC Enterprise Systems Management documents www.dell.com/esmmanuals
- For Dell EMC OpenManage documents www.dell.com/openmanagemanuals
- For Dell EMC Remote Enterprise Systems Management documents www.dell.com/esmmanuals
- For iDRAC and Dell Lifecycle Controller documents www.dell.com/idracmanuals
- For Dell EMC OpenManage Connections Enterprise Systems Management documents www.dell.com/esmmanuals
- For Dell EMC Serviceability Tools documents www.dell.com/serviceabilitytools
- a Go to www.dell.com/support.
- b Click **Browse all products**.
  - c From **All products** page, click **Software**, and then click the required link from the following:
    - Analytics
    - Client Systems Management
    - Enterprise Applications
    - Enterprise Systems Management
    - Public Sector Solutions
    - Utilities
    - Mainframe
    - Serviceability Tools
    - Virtualization Solutions
    - Operating Systems
    - Support
  - d To view a document, click the required product and then click the required version.
- Using search engines:
  - Type the name and version of the document in the search box.

9

# **Third-party licenses**

The table provides the details about third-party licenses.

#### Table 6. Third-party licenses

| Component name        | Version    | License type         |
|-----------------------|------------|----------------------|
| libxml2               | 2.9.4      | MIT                  |
| Open Software License | 0.12.3     | OSL License          |
| PCI.IDS               | 2019.03.05 | 3-clause BSD License |

## **Generic disclaimer**

>> Powershell PSReadline module saves every console command you enter to a text file. So, its strongly recommended to use "Get-Credential" comandlet to handle password securely.

1 \$cred = Get-Credential

() NOTE: A pop up will come up enter the username and password, example AdminPWD , Dell\_123\$

- 2 \$BSTR = [System.Runtime.InteropServices.Marshal]::SecureStringToBSTR(\$cred.Password)
- 3 \$plainpwd=[System.Runtime.InteropServices.Marshal]::PtrToStringAuto(\$BSTR)
- 4 si .\NumLockLed disabled -password \$plainpwd

## License Details:

## libxml2

Except where otherwise noted in the source code (e.g. the files hash.c, list.c and the trio files, which are covered by a similar licence but with different Copyright notices) all the files are: Copyright (C) 1998-2012 Daniel Veillard. All Rights Reserved. Permission is hereby granted, free of charge, to any person obtaining a copy of this software and associated documentation files (the "Software"), to deal in the Software without restriction, including without limitation the rights to use, copy, modify, merge, publish, distribute, sublicense, and/or sell copies of the Software, and to permit persons to whom the Software is fur- nished to do so, subject to the following conditions: The above copyright notice and this permission notice shall be included in all copies or substantial portions of the Software. THE SOFTWARE IS PROVIDED "AS IS", WITHOUT WARRANTY OF ANY KIND, EXPRESS OR IMPLIED, INCLUDING BUT NOT LIMITED TO THE WARRANTIES OF MERCHANTABILITY, FIT- NESS FOR A PARTICULAR PURPOSE AND NONINFRINGEMENT. IN NO EVENT SHALL THE AUTHORS OR COPYRIGHT HOLDERS BE LIABLE FOR ANY CLAIM, DAMAGES OR OTHER LIABILITY, WHETHER IN AN ACTION OF CONTRACT, TORT OR OTHERWISE, ARISING FROM, OUT OF OR IN CONNECTION WITH THE SOFTWARE OR THE USE OR OTHER DEALINGS IN THE SOFTWARE.

## **Open Software License**

This Open Software License (the "License") applies to any original work of authorship (the "Original Work") whose owner (the "Licensor") has placed the following notice immediately following the copyright notice for the Original Work:

Licensed under the Open Software License version 2.1

1) Grant of Copyright License. Licensor hereby grants You a world-wide, royalty-free, non-exclusive, perpetual, sublicenseable license to do the following:

\* to reproduce the Original Work in copies;

\* to prepare derivative works ("Derivative Works") based upon the Original Work;

\* to distribute copies of the Original Work and Derivative Works to the public, with the proviso that copies of Original Work or Derivative Works that You distribute shall be licensed under the Open Software License;

\* to perform the Original Work publicly; and

\* to display the Original Work publicly.

2) Grant of Patent License. Licensor hereby grants You a world-wide, royalty-free, non-exclusive, perpetual, sublicenseable license, under patent claims owned or controlled by the Licensor that are embodied in the Original Work as furnished by the Licensor, to make, use, sell and offer for sale the Original Work and Derivative Works.

3) Grant of Source Code License. The term "Source Code" means the preferred form of the Original Work for making modifications to it and all available documentation describing how to modify the Original Work. Licensor hereby agrees to provide a machine-readable copy of the Source Code of the Original Work along with each copy of the Original Work that Licensor distributes. Licensor reserves the right to satisfy this obligation by placing a machine-readable copy of the Source Code in an information repository reasonably calculated to permit inexpensive and convenient access by You for as long as Licensor continues to distribute the Original Work, and by publishing the address of that information repository in a notice immediately following the copyright notice that applies to the Original Work.

4) Exclusions From License Grant. Neither the names of Licensor, nor the names of any contributors to the Original Work, nor any of their trademarks or service marks, may be used to endorse or promote products derived from this Original Work without express prior written permission of the Licensor. Nothing in this License shall be deemed to grant any rights to trademarks, copyrights, patents, trade secrets or any other intellectual property of Licensor except as expressly stated herein. No patent license is granted to make, use, sell or offer to sell embodiments of any patent claims other than the licensed claims defined in Section 2. No right is granted to the trademarks of Licensor even if such marks are included in the Original Work. Nothing in this License shall be interpreted to prohibit Licensor from licensing under different terms from this License any Original Work that Licensor otherwise would have a right to license.

5) External Deployment. The term "External Deployment" means the use or distribution of the Original Work or Derivative Works in any way such that the Original Work or Derivative Works may be used by anyone other than You, whether the Original Work or Derivative Works are distributed to those persons or made available as an application intended for use over a computer network. As an express condition for the grants of license hereunder, You agree that any External Deployment by You of a Derivative Work shall be deemed a distribution and shall be licensed to all under the terms of this License, as prescribed in section 1(c) herein.

6) Attribution Rights. You must retain, in the Source Code of any Derivative Works that You create, all copyright, patent or trademark notices from the Source Code of the Original Work, as well as any notices of licensing and any descriptive text identified therein as an "Attribution Notice." You must cause the Source Code for any Derivative Works that You create to carry a prominent Attribution Notice reasonably calculated to inform recipients that You have modified the Original Work.

7) Warranty of Provenance and Disclaimer of Warranty. Licensor warrants that the copyright in and to the Original Work and the patent rights granted herein by Licensor are owned by the Licensor or are sublicensed to You under the terms of this License with the permission of the contributor(s) of those copyrights and patent rights. Except as expressly stated in the immediately proceeding sentence, the Original Work is provided under this License on an "AS IS" BASIS and WITHOUT WARRANTY, either express or implied, including, without limitation, the warranties of NON-INFRINGEMENT, MERCHANTABILITY or FITNESS FOR A PARTICULAR PURPOSE. THE ENTIRE RISK AS TO THE QUALITY OF THE ORIGINAL WORK IS WITH YOU. This DISCLAIMER OF WARRANTY constitutes an essential part of this License. No license to Original Work is granted hereunder except under this disclaimer.

8) Limitation of Liability. Under no circumstances and under no legal theory, whether in tort (including negligence), contract, or otherwise, shall the Licensor be liable to any person for any direct, indirect, special, incidental, or consequential damages of any character arising as a result of this License or the use of the Original Work including, without limitation, damages for loss of goodwill, work stoppage, computer failure or malfunction, or any and all other commercial damages or losses. This limitation of liability shall not apply to liability for death or personal injury resulting from Licensor's negligence to the extent applicable law prohibits such limitation. Some jurisdictions do not allow the exclusion or limitation of incidental or consequential damages, so this exclusion and limitation may not apply to You.

9) Acceptance and Termination. If You distribute copies of the Original Work or a Derivative Work, You must make a reasonable effort under the circumstances to obtain the express assent of recipients to the terms of this License. Nothing else but this License (or another written agreement between Licensor and You) grants You permission to create Derivative Works based upon the Original Work or to exercise any of the rights granted in Section 1 herein, and any attempt to do so except under the terms of this License (or another written agreement between Licensor and You) is expressly prohibited by U.S. copyright law, the equivalent laws of other countries, and by international treaty. Therefore, by exercising any of the rights granted to You in Section 1 herein, You indicate Your acceptance of this License and all of its terms and conditions. This License shall terminate immediately and you may no longer exercise any of the rights granted to You by this License upon Your failure to honor the proviso in Section 1(c) herein.

10) Termination for Patent Action. This License shall terminate automatically and You may no longer exercise any of the rights granted to You by this License as of the date You commence an action, including a cross-claim or counterclaim, against Licensor or any licensee alleging that the Original Work infringes a patent. This termination provision shall not apply for an action alleging patent infringement by combinations of the Original Work with other software or hardware.

11) Jurisdiction, Venue and Governing Law. Any action or suit relating to this License may be brought only in the courts of a jurisdiction wherein the Licensor resides or in which Licensor conducts its primary business, and under the laws of that jurisdiction excluding its conflict-of-law provisions. The application of the United Nations Convention on Contracts for the International Sale of Goods is expressly excluded. Any use of the Original Work outside the scope of this License or after its termination shall be subject to the requirements and penalties of the U.S. Copyright Act, 17 U.S.C. § 101 et seq., the equivalent laws of other countries, and international treaty. This section shall survive the termination of this License.

12) Attorneys Fees. In any action to enforce the terms of this License or seeking damages relating thereto, the prevailing party shall be entitled to recover its costs and expenses, including, without limitation, reasonable attorneys' fees and costs incurred in connection with such action, including any appeal of such action. This section shall survive the termination of this License.

13) Miscellaneous. This License represents the complete agreement concerning the subject matter hereof. If any provision of this License is held to be unenforceable, such provision shall be reformed only to the extent necessary to make it enforceable.

14) Definition of "You" in This License. "You" throughout this License, whether in upper or lower case, means an individual or a legal entity exercising rights under, and complying with all of the terms of, this License. For legal entities, "You" includes any entity that controls, is controlled by, or is under common control with you. For purposes of this definition, "control" means (i) the power, direct or indirect, to cause the direction or management of such entity, whether by contract or otherwise, or (ii) ownership of fifty percent (50%) or more of the outstanding shares, or (iii) beneficial ownership of such entity.

15) Right to Use. You may use the Original Work in all ways not otherwise restricted or conditioned by this License or by law, and Licensor promises not to interfere with or be responsible for such uses by You.

This license is Copyright (C) 2003-2004 Lawrence E. Rosen. All rights reserved. Permission is hereby granted to copy and distribute this license without modification. This license may not be modified without the express written permission of its copyright owner.

# The 3-Clause BSD License

Note: This license has also been called the "New BSD License" or "Modified BSD License". See also the 2-clause BSD License.

### Copyright <YEAR> <COPYRIGHT HOLDER>

Redistribution and use in source and binary forms, with or without modification, are permitted provided that the following conditions are met:

- 1 Redistributions of source code must retain the above copyright notice, this list of conditions and the following disclaimer.
- 2 Redistributions in binary form must reproduce the above copyright notice, this list of conditions and the following disclaimer in the documentation and/or other materials provided with the distribution.
- 3 Neither the name of the copyright holder nor the names of its contributors may be used to endorse or promote products derived from this software without specific prior written permission.

THIS SOFTWARE IS PROVIDED BY THE COPYRIGHT HOLDERS AND CONTRIBUTORS "AS IS" AND ANY EXPRESS OR IMPLIED WARRANTIES, INCLUDING, BUT NOT LIMITED TO, THE IMPLIED WARRANTIES OF MERCHANTABILITY AND FITNESS FOR A

PARTICULAR PURPOSE ARE DISCLAIMED. IN NO EVENT SHALL THE COPYRIGHT HOLDER OR CONTRIBUTORS BE LIABLE FOR ANY DIRECT, INDIRECT, INCIDENTAL, SPECIAL, EXEMPLARY, OR CONSEQUENTIAL DAMAGES (INCLUDING, BUT NOT LIMITED TO, PROCUREMENT OF SUBSTITUTE GOODS OR SERVICES; LOSS OF USE, DATA, OR PROFITS; OR BUSINESS INTERRUPTION) HOWEVER CAUSED AND ON ANY THEORY OF LIABILITY, WHETHER IN CONTRACT, STRICT LIABILITY, OR TORT (INCLUDING NEGLIGENCE OR OTHERWISE) ARISING IN ANY WAY OUT OF THE USE OF THIS SOFTWARE, EVEN IF ADVISED OF THE POSSIBILITY OF SUCH DAMAGE.